## ACTUALITZACIÓ DEL MEU PERFIL DE MOODLE

Aquest document mostra com puc actualitzar les dades del meu perfil d'usuari de moodle. Els passos a seguir són els següents:

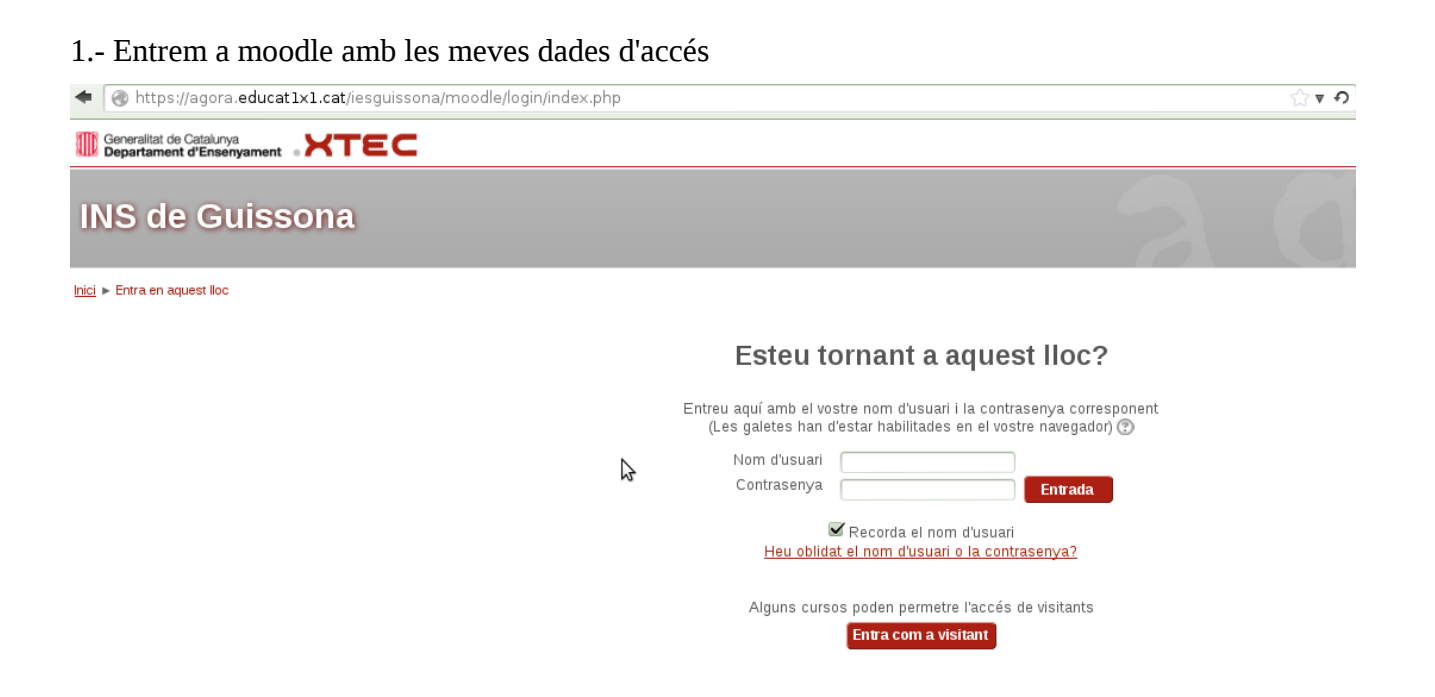

2.- Una vegada a dins, veuré els cursos disponibles i un menú a l'esquerra on hi posa "Configuració" i a dins, "Configuració del meu perfil"

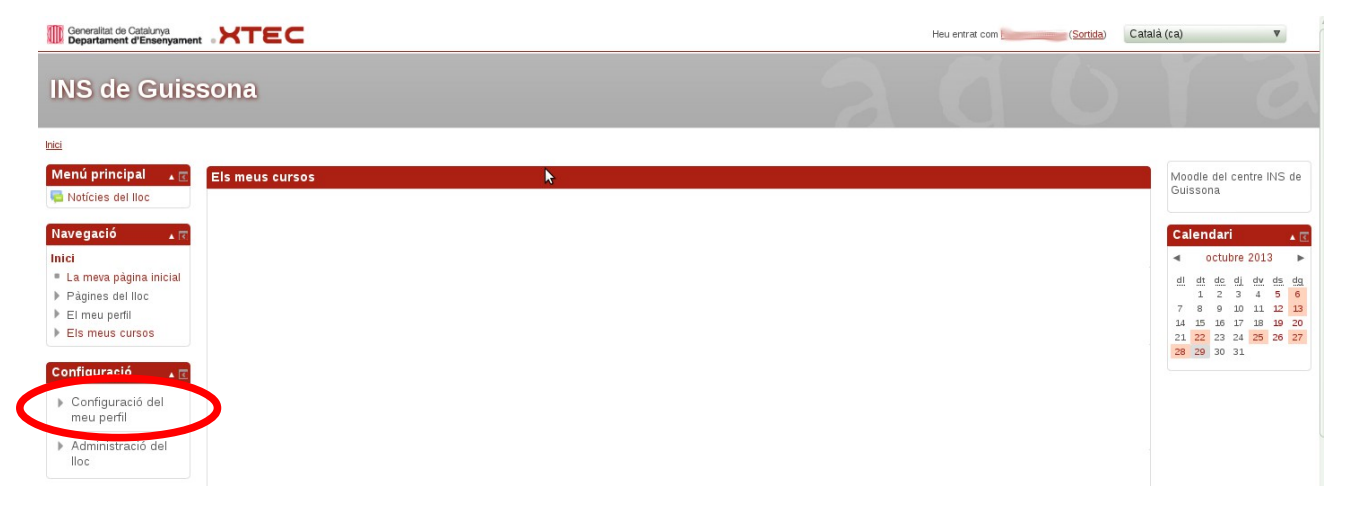

3.- Cliquem en el menú i es desplegarà un menú nou. Ens situem on posa "Edita el perfil" i cliquem

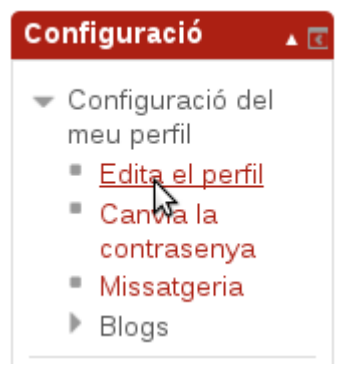

4.- Ens apareixerà aquesta finestra nova amb els camps que puc modificar. Només ens cal actualitzar el camp de correu electrònic i ja està. Guardem els canvis!! El botó es troba al final de la pàgina!!!

| Generalitat de Catalunya<br>Departament d'Ensenyament                                           | XTEC                                                                                       |                                                                                                    | Heu entrat com | (Sortida) | Català (ca) | • |
|-------------------------------------------------------------------------------------------------|--------------------------------------------------------------------------------------------|----------------------------------------------------------------------------------------------------|----------------|-----------|-------------|---|
| INS de Guiss                                                                                    | sona                                                                                       |                                                                                                    |                |           |             |   |
| Navegació 🔒 📧                                                                                   |                                                                                            |                                                                                                    |                |           |             |   |
| Inici<br>= La meva pàgina inicial<br>> Pàgines del lloc<br>> El meu perfil<br>> Els meus cursos | General<br>Nom*<br>Cognoms*<br>Correu electrónic*                                          | Parpail com                                                                                                    |                |           |             |   |
| Configuració<br>Configuració del<br>meu perfil                                                  | Mostra el correu electrònic<br>Format del correu<br>Tipus de resum de correu               | Oculta a tothom la meva adreça de correu electrónic ▼<br>Format HTML ▼<br>Sense resum (un correu per cada missatge dels fórums) ▼                                                                                                    |                |           |             |   |
| <ul> <li>Administració del<br/>lloc</li> <li>Cursos</li> </ul>                                  | Subscripció automàtica al<br>fòrum<br>Seguiment dels fòrums<br>Per editar text<br>Pablació | SI: quan escrigui en un fòrum, subscriu-me a aquest fòrum V<br>No: no facis el seguiment dels missatges que he vist V<br>Utilitza l'editor HTML V                                                                                                    |                |           |             |   |
|                                                                                                 | Selecciona un país*<br>Zona horària<br>Idioma preferit                                     | Espanya V<br>Hora del servidor local V<br>Català (ca) V                                                                                                    |                |           |             |   |
|                                                                                                 | Descripció 🍞                                                                               | Tipografia     -     Mida de lletri     -     Paràgant     -     -     -     -     -     -     -     -     -     -     -     -     -     -     -     -     -     -     -     -     -     -     -     -     -     -     -     -     -     -     -     -     -     -     -     -     -     -     -     -     -     -     -     -     -     -     -     -     -     -     -     -     -     -     -     -     -     -     -     -     -     -     -     -     -     -     -     -     -     -     -     -     -     -     -     -     -     -     -     -     -     -     -     -     -     -     -     -     -     -     -     -     -     -     -     -     -     -     -     -     -     -     -     -     -     -     -     -     -     -     -     -     -     -     -     -     -     -     -     -     -     -     -     -     -     -     -     -     - </td <td></td> <td></td> <td></td> <td></td> |                |           |             |   |
|                                                                                                 |                                                                                            |                                                                                                    |                |           |             |   |
|                                                                                                 |                                                                                            | Telefoli                                                                                                    | ]              |           |             |   |
|                                                                                                 | Telèfon mòbil Adreça                                                                       |                                                                                                    |                |           |             |   |
|                                                                                                 |                                                                                            | Actualitza perfil                                                                                                    |                |           |             |   |